岩手県立千厩高等学校 校長 稲 森 藤 夫

### ケータイ連絡網サービスについて(お願い)

平素は、PTA活動ならびに学校活動に対して、ご理解とご協力をいただき誠にありがとうございます。

本校では緊急災害・学校教育活動・生徒の安全・PTA活動などの情報について、メール配信サービスを導入しておりますが、さらなる充実を図るため、今年度より新たなメール配信システムへ変更する ことになりました。つきましては、趣意を御理解の上、別紙「メール配信サービス登録手順書」により 御登録をお願いいたします。

記

#### 1. 配信情報の内容について

- ① 突発的な事象が発生したとき(自然災害等で休校となる場合、野球応援などの学校諸行事の日程 変更など)
- ② 特に重要な連絡事項があるとき(従来と同様にプリントによる連絡も行いますが、速報として情報をメールでも配信します。)
- ③ 学校行事やPTA行事があるとき(修学旅行、進路講演会、教育懇談会などの行事に伴って連絡 すべき内容がある場合)
- ④ 行事予定等、月々の連絡
- ⑤ そのほか、学校側で配信の必要があると判断したとき

#### 2. メール配信サービス名

「まちcomiメール」 (ドリームエリア株式会社)

#### 3. 登録先メールアドレス

グループごとにメール配信をするため、グループを9つに分けています。該当するグループで の登録をお願いいたします。

| グループ名       | 登録先メールアドレス                                | QRコード |
|-------------|-------------------------------------------|-------|
| 1 学年【普通科】   | hnqk9275@machicomi.jp<br>[エイチエヌキューケー9275] |       |
| 1 学年【生産技術科】 | hnqk7555@machicomi.jp<br>[エイチエヌキューケー7555] |       |
| 1学年【産業技術科】  | hnqk9374@machicomi.jp<br>[エイチエヌキューケー9374] |       |

| グループ名      | 登録先メールアドレス                                | QRコード |
|------------|-------------------------------------------|-------|
| 2学年【普通科】   | hnqk7847@machicomi.jp<br>[エイチエヌキューケー7847] |       |
| 2学年【生産技術科】 | hnqk9528@machicomi.jp<br>[エイチエヌキューケー9528] |       |
| 2学年【産業技術科】 | hnqk4825@machicomi.jp<br>[エイチエヌキューケー4825] |       |

| グループ名      | 登録先メールアドレス                                | QRコード |
|------------|-------------------------------------------|-------|
| 3学年【普通科】   | hnqk9563@machicomi.jp<br>[エイチエヌキューケー9563] |       |
| 3学年【生産技術科】 | hnqk9279@machicomi.jp<br>[エイチエヌキューケー9279] |       |
| 3学年【産業技術科】 | hnqk3458@machicomi.jp<br>[エイチエヌキューケー3458] |       |

※月に1~2回ほど「まち comi リサーチ」アンケートが配信されますが、回答は任意です。

◎本校ホームページの紹介(アドレス: <u>http://www2.iwate-ed.jp/sen-h</u>) 簡易的な連絡や、校内活動の様子を随時掲載しております。是非ご覧ください。

# まちcomiメール登録手順書

●登録施設情報

🔺 施 設 名:

## 岩手県立千厩高等学校

施設モバイルサイト: http://sc.machicomi.jp/senma034/

## まずはじめに!

必ずご利用のスマートフォン、携帯電話で「@machicomi.jp」からのメール を受信できるようにドメイン指定受信設定をしてください。

#### ドメイン指定受信設定とは?

指定したドメインからのメールを受信し、それ以外のメールをブロックする機能です。

携帯会社によっては、迷惑メール対策のため初期の段階でフィルタリング設定がされている場合があります。まちcomiメール に登録するために、フィルタリング設定を全て解除されると迷惑メールが増える可能性がありますので設定をご確認の上、ドメ イン指定受信設定を行なってください。ドメイン指定受信設定を行なっていただきますと、フィルタリング設定をされていても 施設からのメールが受信できます。設定方法についてご不明な場合は、ご利用の携帯会社へお問い合わせください。

# - 登録手順 - スマートフォンをご利用の方

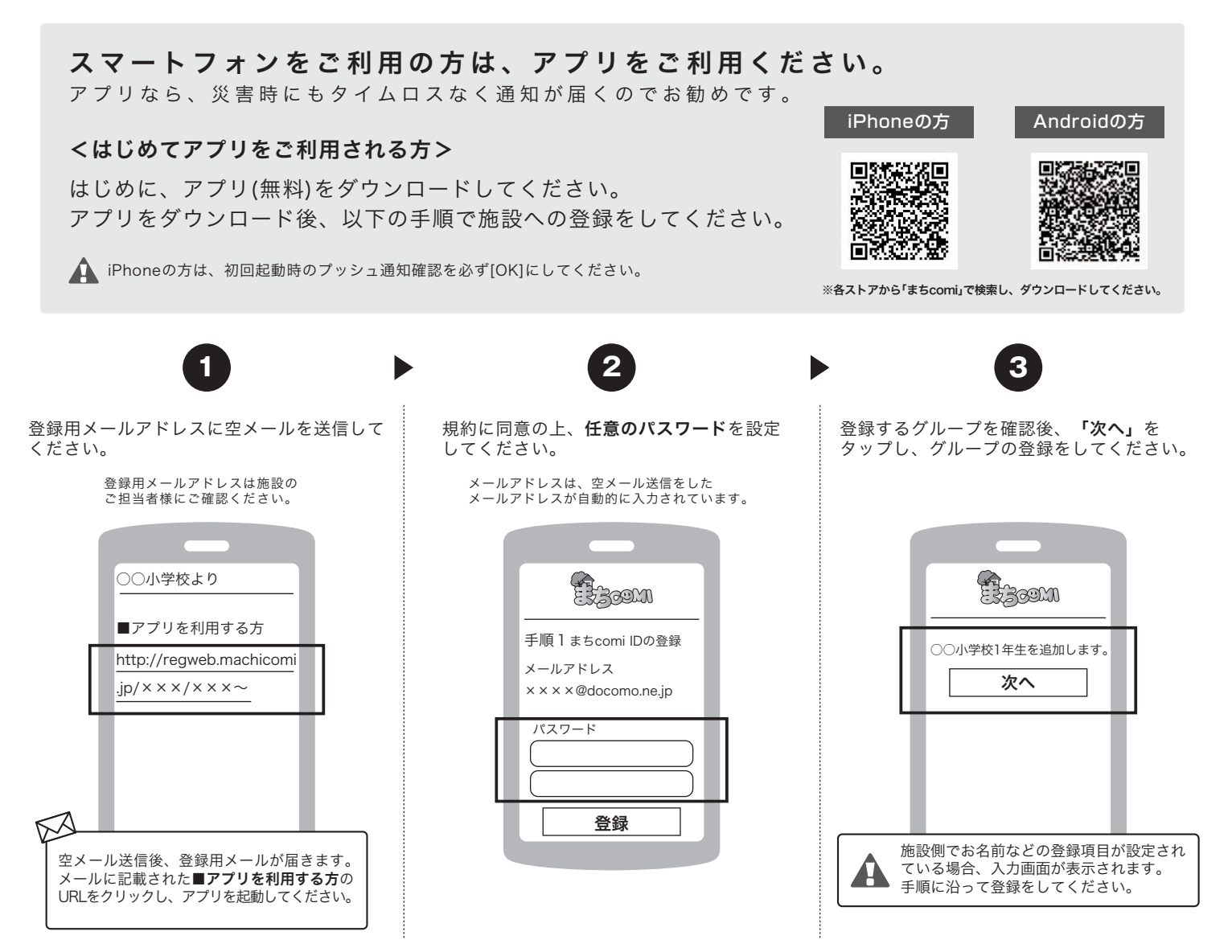

※ まちcomiアプリが正常に動作しない場合があります。その場合は、「携帯電話をご利用の方」より登録手続きをしてください。

### <既にアプリをご利用されている方>

アプリにログイン後、グループの追加登録をしてください。

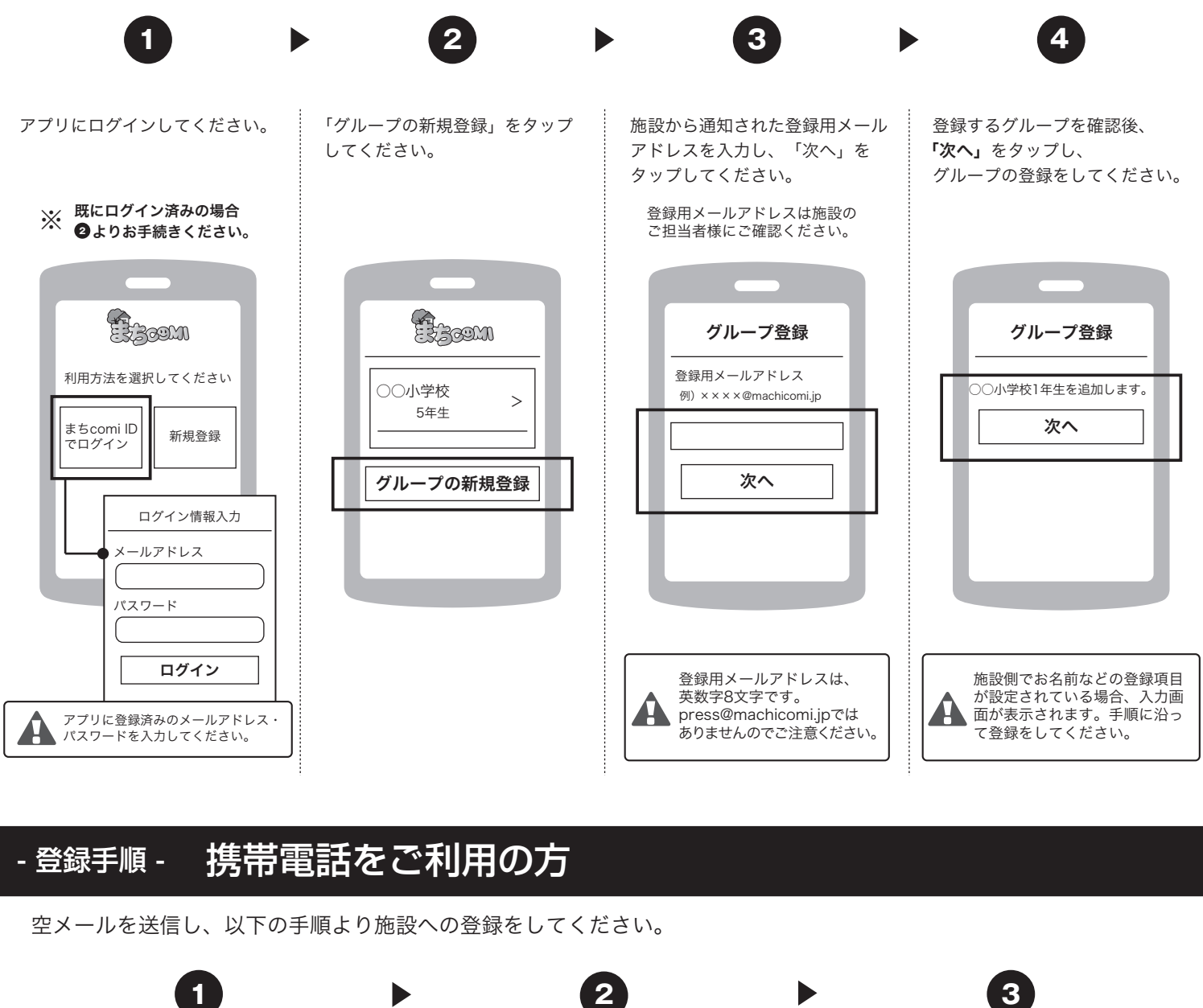

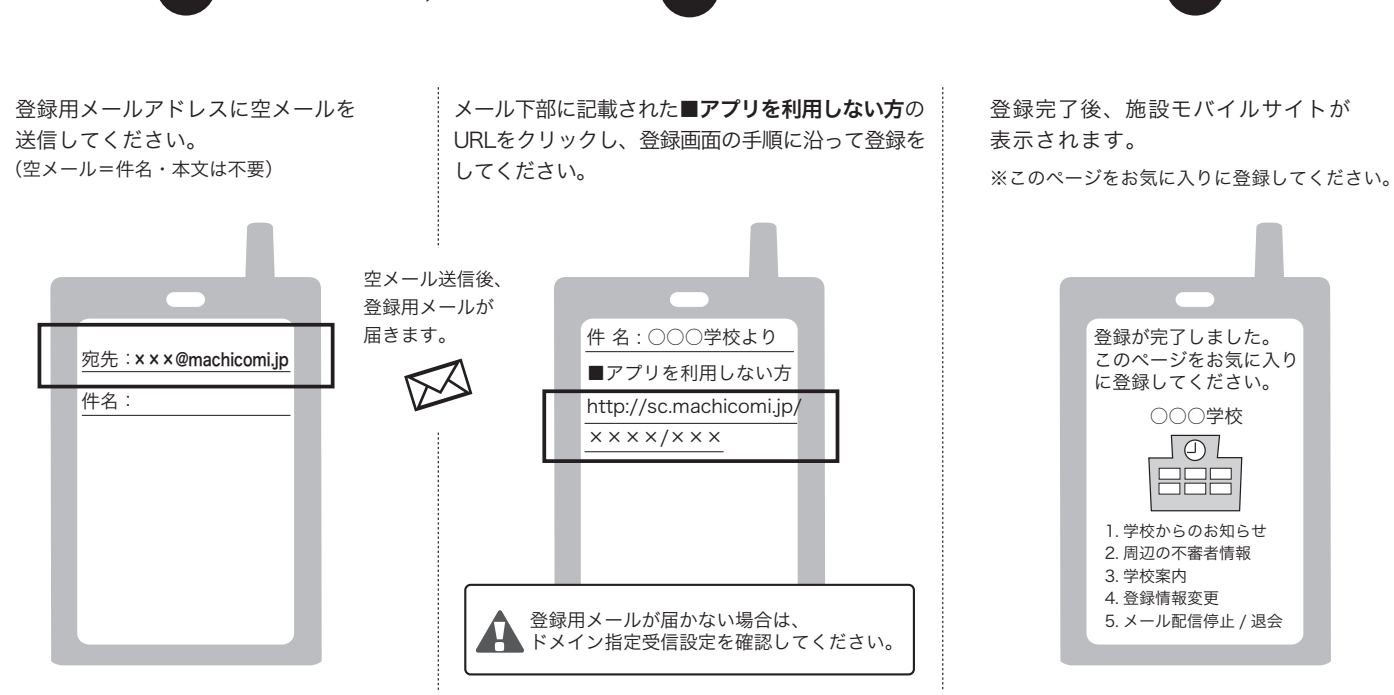

※ 登録施設より届くメールにはシステム上、返信することが出来ませんのでご注意ください。

※ スマートフォンをご利用の方でもメールで施設からの連絡を受信されたい方は、「携帯電話をご利用の方」より登録をしてください。

### 空メールを送信するだけで、登録・配信状況が確認できます。

## ● 空メール送信

施設に登録されているメールアドレスより、下記のアドレス宛てに空メールを送信してください。

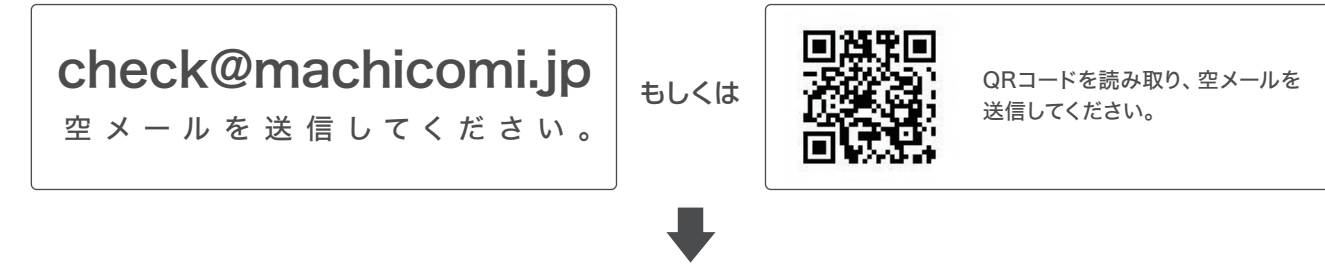

# ❷ 返信メールの確認

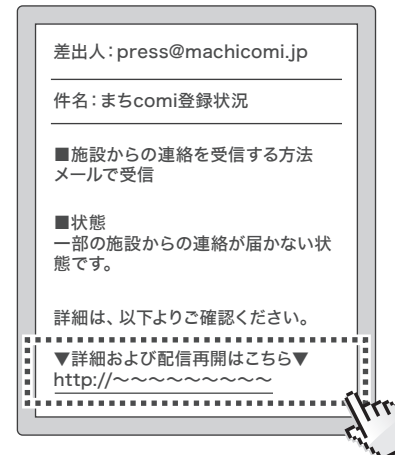

送信されたメールアドレスの登録・配信状況が記載されたメール が届きます。

返信メール文面内「▼詳細および配信再開はこちら▼」のURLに アクセスします。

返信メールが届かない場合、必ずご利用の端末で「@machicomi.jp」 からのメールを受信できるようドメイン指定受信設定をしてください。

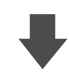

## ❸状況の確認・設定

| _ |                                                                                            |   |
|---|--------------------------------------------------------------------------------------------|---|
|   | (1)<br>あなたの登録状況                                                                            |   |
|   | 施設からの連絡を受信する方法                                                                             |   |
|   | メールで受信                                                                                     |   |
|   | 状態                                                                                         |   |
|   | ▲ 一部の施設からの連絡が届かない<br>状態です。                                                                 |   |
|   | ■原因                                                                                        |   |
|   | お客様のアドレス宛に配信されたメール<br>が届かなかったエラーが検知されたため<br>「配信不可」の状態になっております。                             |   |
|   | ■対応                                                                                        |   |
|   | ご利用の端末で「@machicomi.jp」か<br>らのメールを受信できるように設定して<br>いただいた上で、以下の「配信再開」より<br>配信再開の手続きを行なってください。 |   |
|   | 配信再開                                                                                       |   |
|   | 登録施設/グループ                                                                                  | 1 |
|   | ● はメールが届かない状態のグループです。                                                                      |   |
|   | まちcomi小学校                                                                                  |   |
|   | 1年生 🚺                                                                                      |   |
|   | 2年生                                                                                        |   |
|   | 3年生 🚺                                                                                      |   |
|   |                                                                                            |   |

登録・配信状況に応じて、必要な設定をしてください。

※画面はスマートフォンで表示したイメージです。